# SWARCO

Sensor Relay Option (SRO) Installer Quick Reference Guide

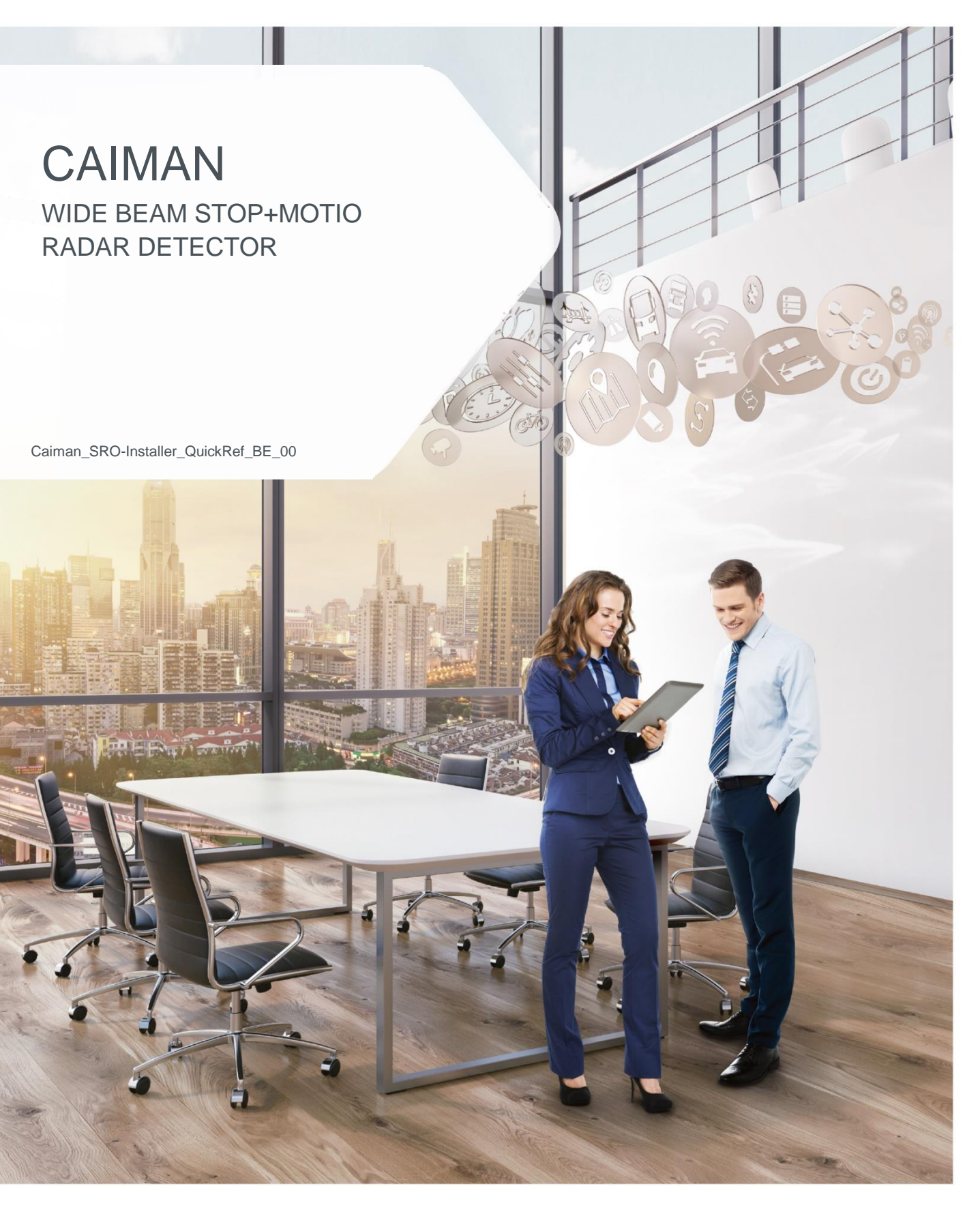

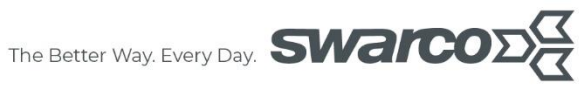

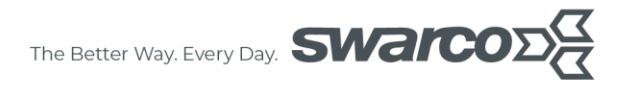

## CONTENT

| 1                                                                                                    | Syst                  | System Components3                                                                                                    |                   |  |  |
|----------------------------------------------------------------------------------------------------|-----------------------|----------------------------------------------------------------------------------------------------|-------------------|--|--|
|                                                                                                    | 1.1                   | RS485 Interface                                                                                                    | . 3               |  |  |
| 2                                                                                                    | Haro                  | dware installation                                                                                                    | . 4               |  |  |
|                                                                                                    | 2.1                   | Connecting your cable to Sensor Relay Option                                                                                                    | . 4               |  |  |
|                                                                                                    | 2.2                   | Attaching the sensor to the bracket                                                                                                    | 5                 |  |  |
|                                                                                                    | 2.3<br>2.3.7<br>2.3.2 | Connecting Sensor to supplied cable set<br>RS485 Interface<br>Ethernet Interface                                                                                               | . 7<br>. 7<br>. 7 |  |  |
| 3                                                                                                    | Soft                  | ware Usage                                                                                                    | 8                 |  |  |
|                                                                                                    | 3.1                   | RS485 Interface                                                                                                    | 8                 |  |  |
|                                                                                                    | 3.2                   | Ethernet Interface                                                                                                    | 9                 |  |  |
| 4                                                                                                    | Dete                  | ermining the Sensor position                                                                                                    | 10                |  |  |
|                                                                                                    | 4.1<br>4.1.7<br>4.1.2 | Build a model of the intersection or highway situation using the TMC         I       Finding the optimal mounting position         2       Finding the right mounting location | 10<br>10<br>11    |  |  |
| <ul><li>4.2 Find optimum Sensor Model and Alignment Angles</li><li>4.2.1 Sensor Alignment in TMC</li></ul> |                       |                                                                                                    |                   |  |  |
| 5                                                                                                    | Defi                  | ne Trigger Output                                                                                                    | 16                |  |  |
|                                                                                                    | 5.1                   | Set Lanes                                                                                                    | 16                |  |  |
|                                                                                                    | 5.2                   | Set Zones                                                                                                    | 17                |  |  |
|                                                                                                    | 5.3                   | Set Triggers                                                                                                    | 18                |  |  |
|                                                                                                    | 5.4                   | Set statistics                                                                                                    | 19                |  |  |
| 6                                                                                                    | Imp                   | ortant Legal Disclaimer Notice                                                                                                    | 20                |  |  |

### 1 System Components

### 1.1 RS485 Interface

For the RS485 Interface, the components in the package are as follows:

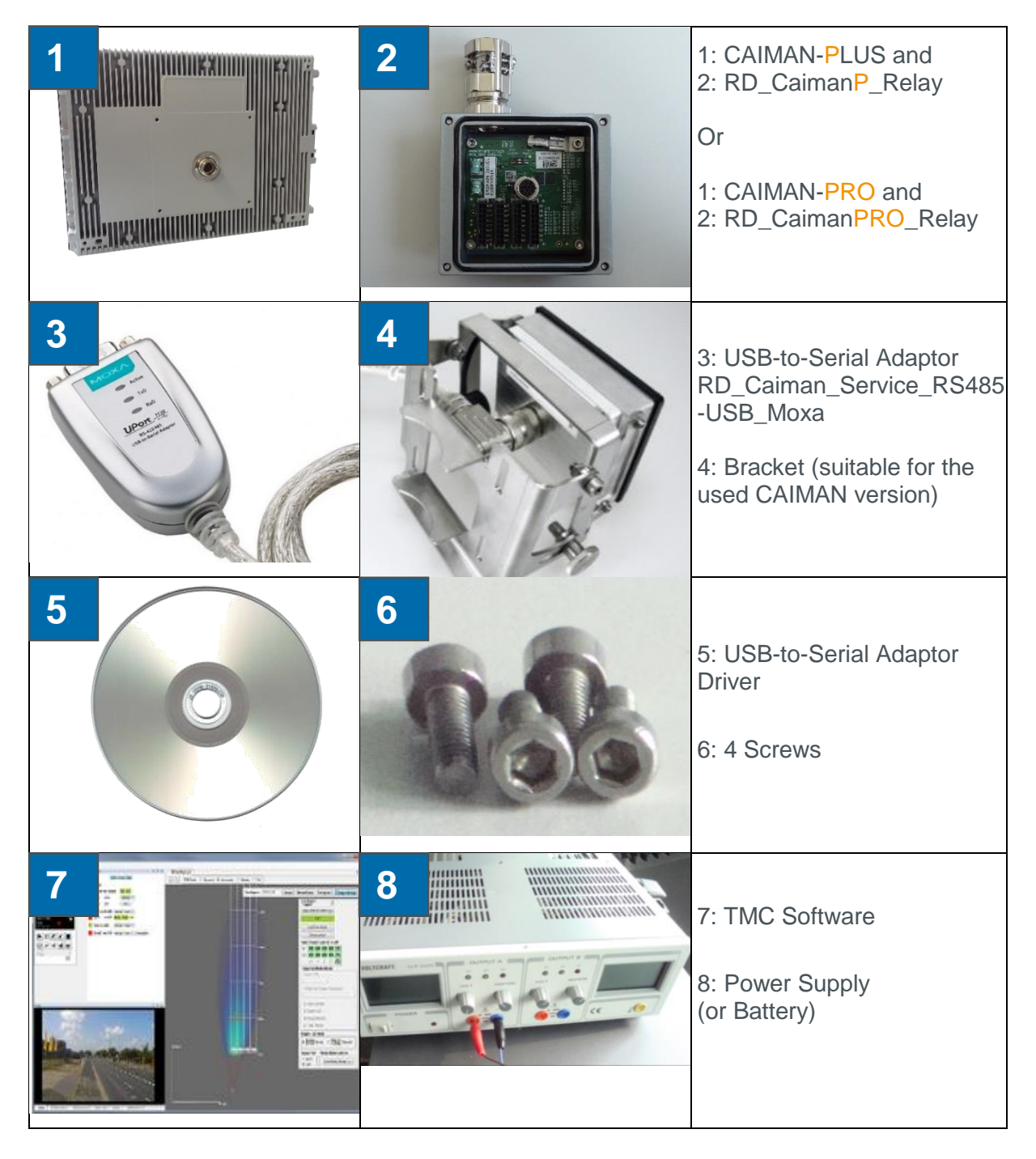

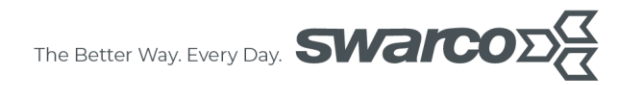

### 2 Hardware installation

# <complex-block>

### 2.1 Connecting your cable to Sensor Relay Option

Figure 1: RD\_CaimanP\_Relay / RD\_CaimanPRO\_Relay inside view

Connecting your cable to the SRO using the following connecters descriptions. Make sure, that you connect the ground of your cable with the ground shown at the Figure 1.

### Connector P1

| Pin | Function  |
|-----|-----------|
| 1   | CAN+      |
| 2   | CAN-      |
| 3   | RS485 Rx- |
| 4   | RS485 Rx+ |
| 5   | RS485 Tx- |
| 6   | RS485 Tx+ |
| 7   | NC        |
| 8   | NC        |

### **Connector P2**

| Pin | Function     |
|-----|--------------|
| 1   | Ethernet Rx- |

www.swarco.com

SWARCO TRAFFIC SYSTEMS GMBH, Niederkircher Straße 16, D-54294 Trier, Germany

T. +49-651-21002-0, +49-651-21002-999, E. detection@swarco.de

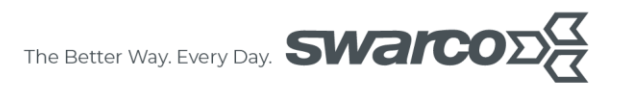

| 2 | Ethernet Rx+ |
|---|--------------|
| 3 | Ethernet Tx+ |
| 4 | Ethernet Tx- |
| 5 | Supply +     |
| 6 | Supply -     |
| 7 | Supply -     |
| 8 | Supply +     |

### **Connector P3**

| Pin | Function       |
|-----|----------------|
| 1   | Relay 05 Pin 1 |
| 2   | Relay 05 Pin 2 |
| 3   | Relay 06 Pin 1 |
| 4   | Relay 06 Pin 2 |
| 5   | Relay 07 Pin 1 |
| 6   | Relay 07 Pin 2 |
| 7   | Relay 08 Pin 1 |
| 8   | Relay 08 Pin 2 |

### **Connector P4**

| Pin | Function       |
|-----|----------------|
| 1   | Relay 01 Pin 1 |
| 2   | Relay 01 Pin 2 |
| 3   | Relay 02 Pin 1 |
| 4   | Relay 02 Pin 2 |
| 5   | Relay 03 Pin 1 |
| 6   | Relay 03 Pin 2 |
| 7   | Relay 04 Pin 1 |
| 8   | Relay 04 Pin 2 |

### 2.2 Attaching the sensor to the bracket

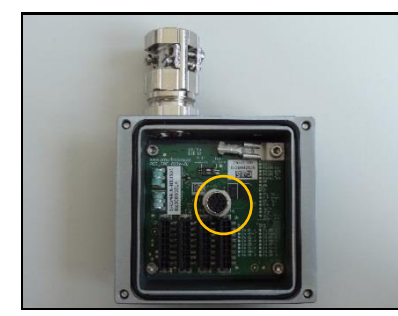

1. Make sure that the switch is set to full duplex.

Note: Currently only full duplex sensors work with the SRO.

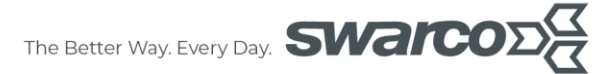

|       | 2. | Attach the SRO to the sensor using the screws.                                                                                                    |
|-------|----|----------------------------------------------------------------------------------------------------|
|       | 3. | Attach the bracket to the sensor using the provided                                                                                                 |
|       |    | screws. Arrows on the figure indicate where the screws should go.                                                                                   |
|       |    | Note: At the back of every sensor is a tag indicating the                                                                                           |
|       |    | product description, serial number and the top side of the                                                                                          |
|       |    | sensor                                                                                                    |
|       | 4. | Strap the sensor onto the pole loosely to allow for azimuth<br>adjustments when necessary. With azimuth angle set<br>correctly, tighten the straps. |
| ))    |    |                                                                                                    |
|       | 5. | To tilt the sensor for correct elevation setting, loosen the                                                                                        |
|       |    | screws on either side of the bracket and adjust the                                                                                                 |
|       |    | elevation setting.                                                                                                    |
| Î Î   |    |                                                                                                    |
|       |    |                                                                                                    |
|       | 6. | Note: there is an angular scale at the bracket side with increments of 2 degrees.                                                                   |
| C C C | 7. | Once the desired elevation angle is obtained, secure the                                                                                            |
|       |    | sensor in place by tightening the screws.                                                                                                    |
|       |    |                                                                                                    |

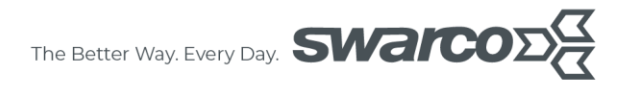

### 2.3 Connecting Sensor to supplied cable set

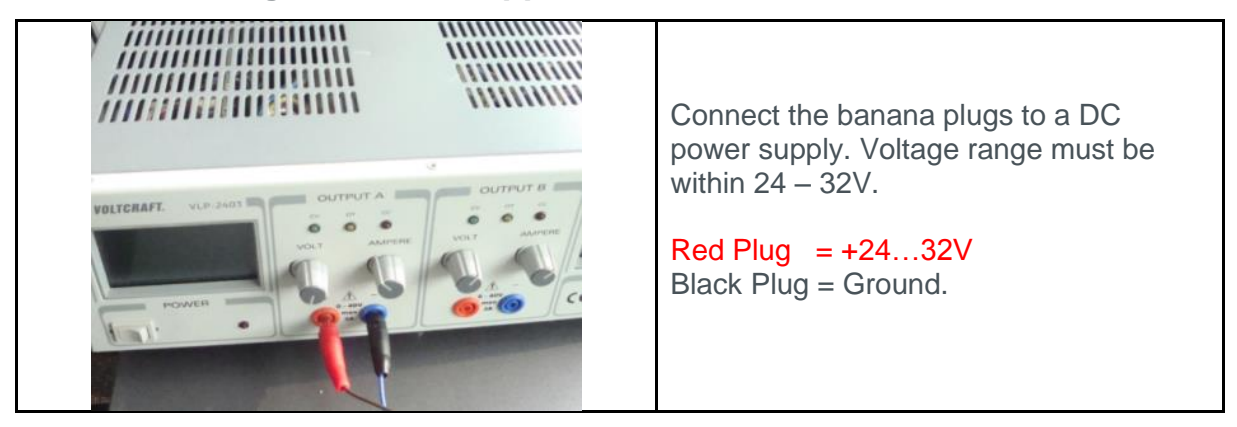

### 2.3.1 RS485 Interface

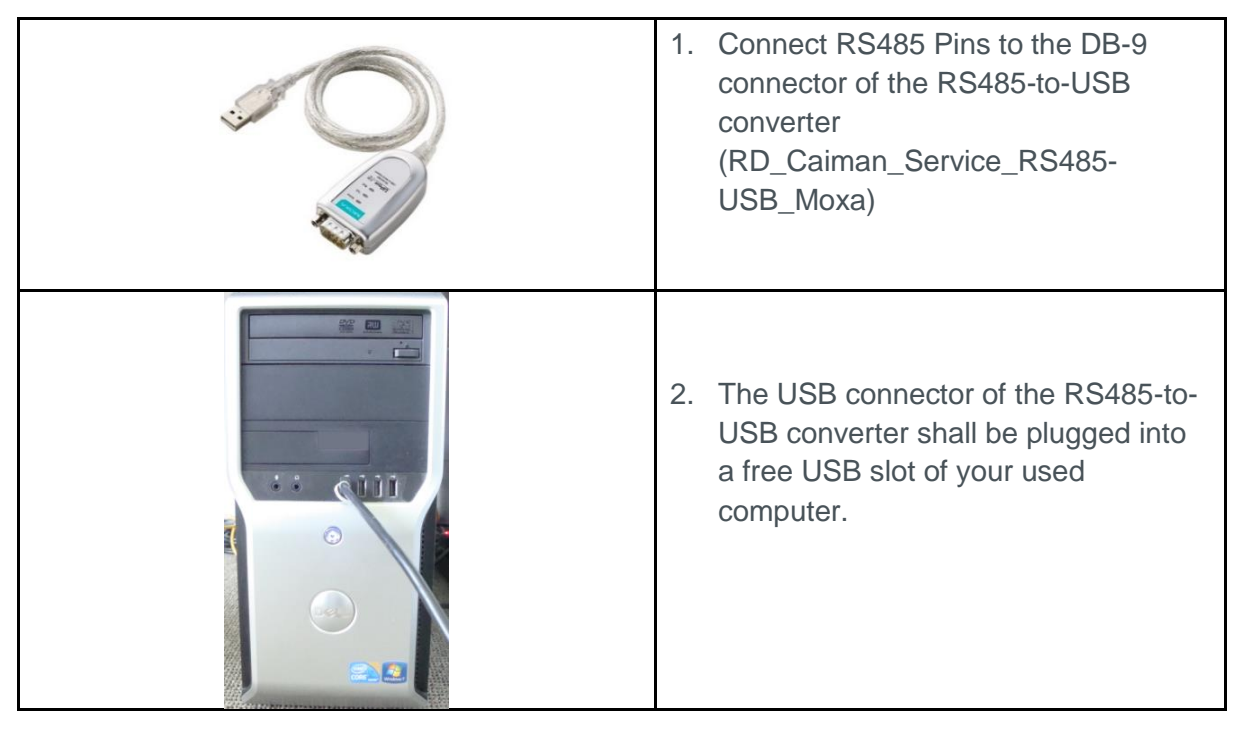

### 2.3.2 Ethernet Interface

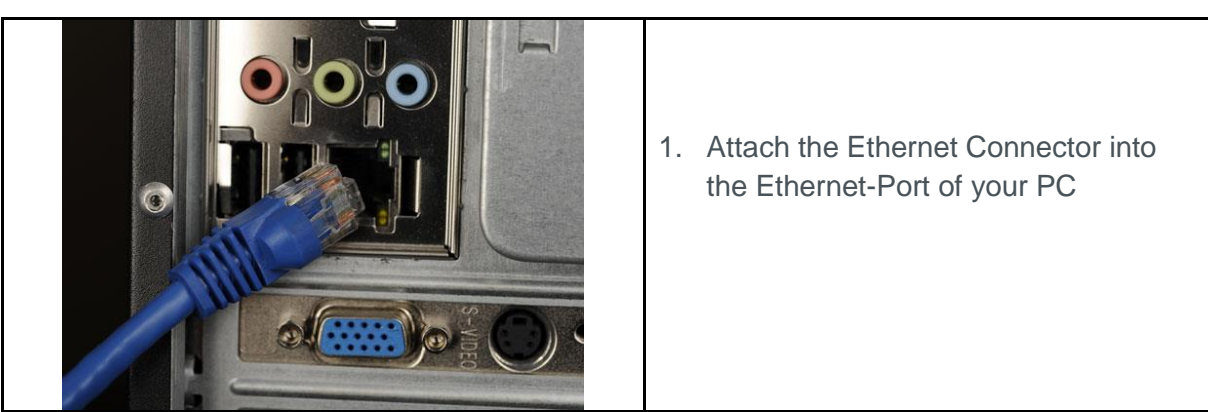

### 3 Software Usage

### 3.1 RS485 Interface

Before using the RS485-to-USB converter it is necessary to install the driver first. The latest version can be found on the homepage www.moxa.com/product/UPort\_1130\_1130I.htm. You find the driver under "Drivers & Software".

For installation follow the instructions from the manual. You can find the manual on the some link under "Manual".

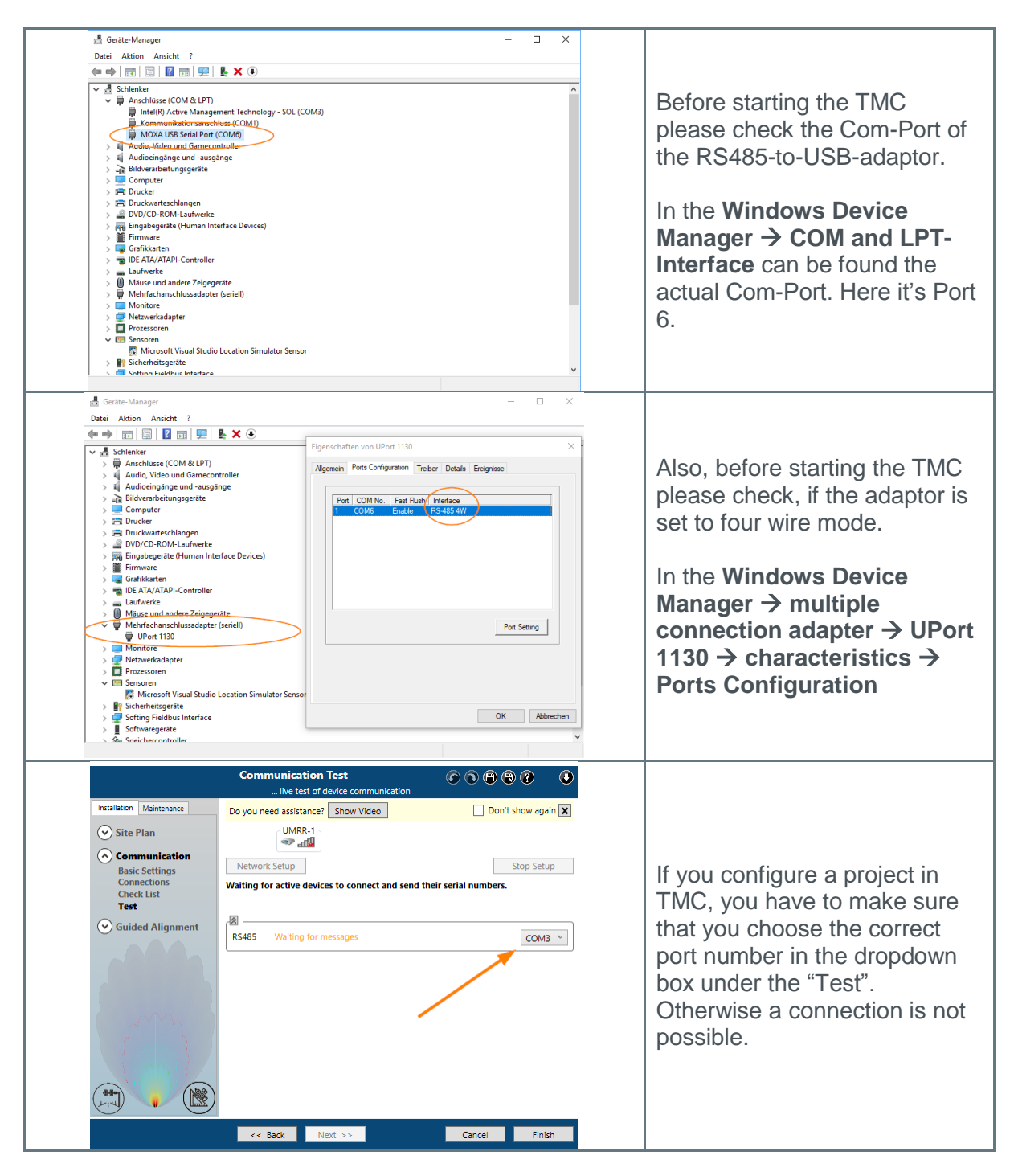

www.swarco.com

SWARCO TRAFFIC SYSTEMS GMBH, Niederkircher Straße 16, D-54294 Trier, Germany T. +49-651-21002-0, +49-651-21002-999, E. detection@swarco.de

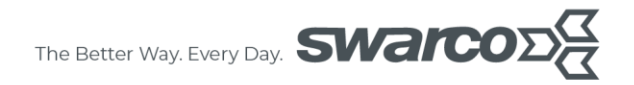

### 3.2 Ethernet Interface

If you use your computer's internal Ethernet port, you do not need to do any previous installation. The most Ethernet to USB adapters are automatically recognized by Windows.

| IP-Einstellungen können automatisch zugewiesen werden, wenn das<br>Netzwerk diese Funktion unterstützt. Wenden Sie sich andernfalls an den<br>Netzwerk diese Funktion unterstützt. Wenden Sie sich andernfalls an den<br>Netzwerk diese Funktion unterstützt. Wenden Sie sich andernfalls an den<br>Netzwerk diese Funktion unterstützt. Wenden Sie sich andernfalls an den<br>Netzwerk diese Funktion unterstützt. Wenden Sie sich andernfalls an den<br>Netzwerk diese Funktion unterstützt. Wenden Sie sich andernfalls an den<br>Netzwerk diese Funktion unterstützt. Wenden Sie sich andernfalls an den<br>Netzwerk diese Funktion unterstützt. Wenden Sie sich andernfalls an den<br>Netzwerk diese funktion unterstützt. Wenden Sie sich andernfalls an den<br>Netzwerk diese funktion unterstützt. Wenden Sie sich andernfalls an den<br>Netzwerk diese funktion unterstützt. Wenden Sie sich andernfalls an den<br>Netzwerk diese funktion unterstützt. Wenden Sie sich andernfalls an den<br>Netzwerk diese funktion unterstützt. Wenden Sie sich andernfalls an den<br>Netzwerk diese funktion unterstützt. Wenden Sie sich andernfalls an den<br>Netzwerk diese funktion unterstützt. Wenden Sie sich andernfalls an den<br>Standardgateway:         IP-Adresse       IP-Adresse verwenden:         Subnet mask of your adaptor to<br>192.168.11.1 and 255.255.255.0.         After that you are ready to use the<br>TMC.         OK       Abbrechen | Eigenschaften von Internetprotokoll, Version 4 (TCP/IPv4)       X         Allgemein       IP-Einstellungen können automatisch zugewiesen werden, wenn das Netzwerk diese Funktion unterstützt. Wenden Sie sich andernfalls an den Netzwerkadministrator, um die geeigneten IP-Einstellungen zu beziehen.         IP-Adresse automatisch beziehen       IP-Adresse automatisch beziehen         IP-Adresse:       192.168.11.1         Subnetzmaske:       255.255.255.0         Standardgateway:       .         DNS-Serveradresse automatisch beziehen       Image: Comparison of the second second seco | To communicate with the radar, you<br>have to configure the IP address and<br>subnet mask of your adaptor to<br><b>192.168.11.1</b> and <b>255.255.255.0</b> .<br>After that you are ready to use the<br>TMC. |
|----------------------------------------------------------------------------------------------------|----------------------------------------------------------------------------------------------------|----------------------------------------------------------------------------------------------------|
|----------------------------------------------------------------------------------------------------|----------------------------------------------------------------------------------------------------|----------------------------------------------------------------------------------------------------|

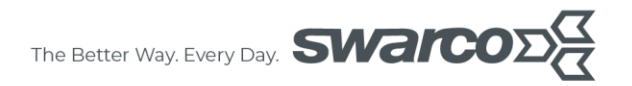

### 4 Determining the Sensor position

# 4.1 Build a model of the intersection or highway situation using the TMC

This step happens in the office. Use a notebook PC.

At first, build a model of the intersection or highway. It can be based on CAD data, satellite pictures or on-site measurements.

Please install the latest TMC software.

To download theTMConfigurator software, go to either

https://www.swarco.com/products/detection-sensors/traffic-light-systems/caiman-pro-m or

https://www.swarco.com/products/detection-sensors/traffic-counting/caiman-pro-i

Click *Downloads* at the bottom of the page and chose TMConfigurator Installer to download the software Traffic Management Configurator (multi-language).

After initial registration the software can be used. For each PC a new registration is necessary.

### 4.1.1 Finding the optimal mounting position

The sensor should be mounted to a stiff pole. For best performance we recommend a distance of 35m to 70m to the stop bar or area of interest. If you like to use the existing infrastructure, the following positions are possible:

A: On Vertical Pole (optimal position) B: Adjacent to Luminaire C: On Mast Arm

We recommend position A for best performance, as a stiff and motion-free mounting base is required. If the structural conditions of the luminaire or the mast arm allow a stiff attachment of the sensor, position B and C are also possible alternatives.

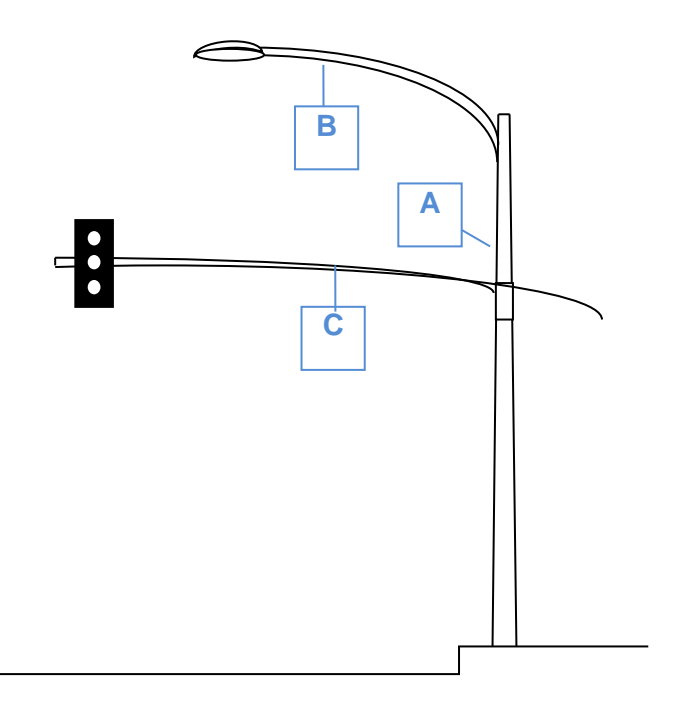

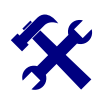

### Note:

The sensor must be mounted on a stiff and solid support. Vibration, oscillation or any kind of movement will reduce sensor performance.

The sensor is preconfigured for a 0°

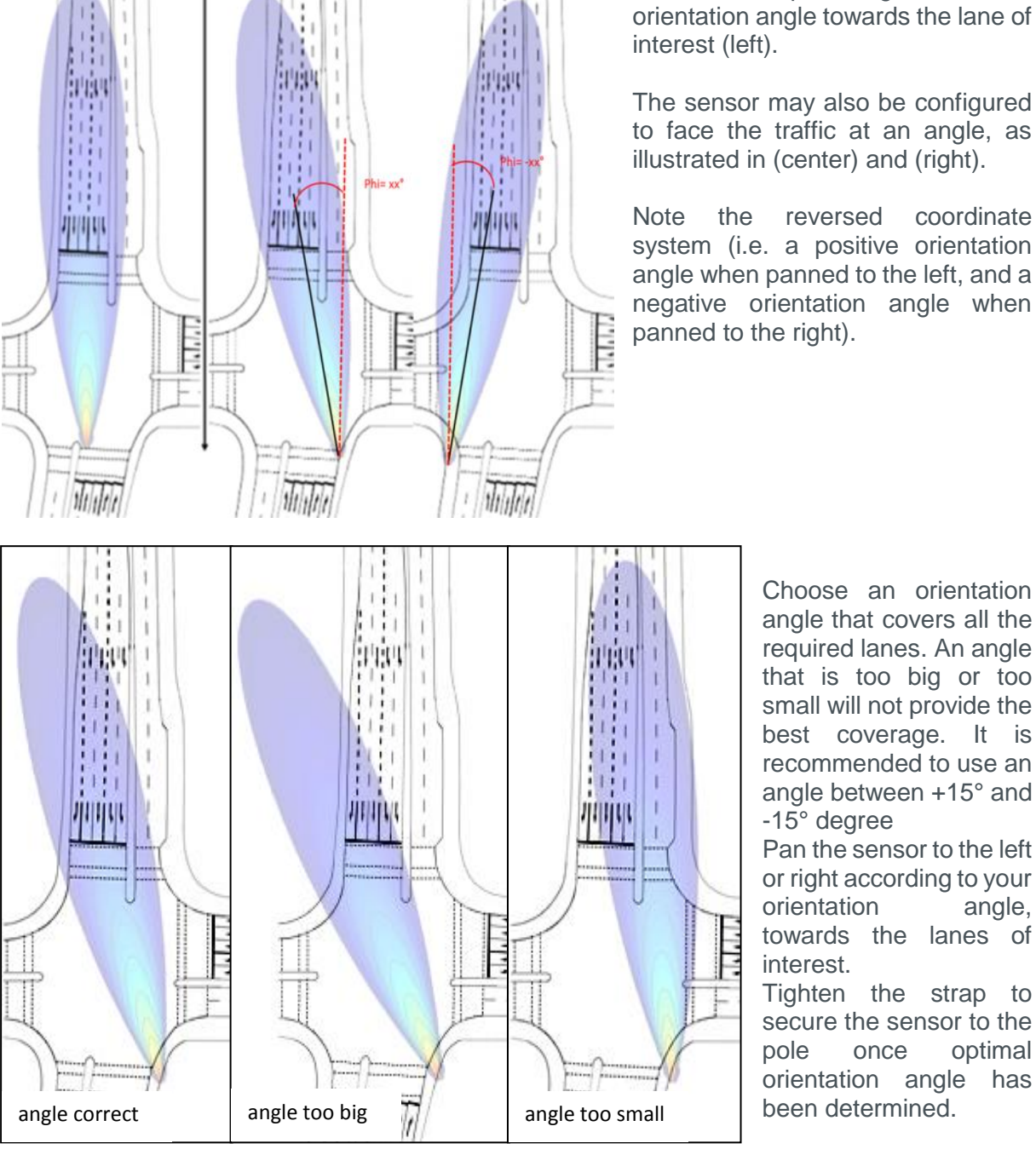

### 4.1.2 Finding the right mounting location

Choose an orientation angle that covers all the required lanes. An angle that is too big or too small will not provide the best coverage. It is recommended to use an angle between +15° and -15° degree

Pan the sensor to the left or right according to your orientation angle, towards the lanes of

Tighten the strap to secure the sensor to the once optimal orientation angle has been determined.

Note: For more information on the selection of appropriate orientation angles, refer to the CAIMAN Sensor Datasheet.

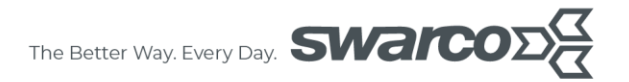

### 4.2 Find optimum Sensor Model and Alignment Angles

This step happens in the office. Use a notebook PC.

### 4.2.1 Sensor Alignment in TMC

### 4.2.1.1 Select the sensor model

Use the 3D Beam feature of the TMC to find the optimum sensor model.

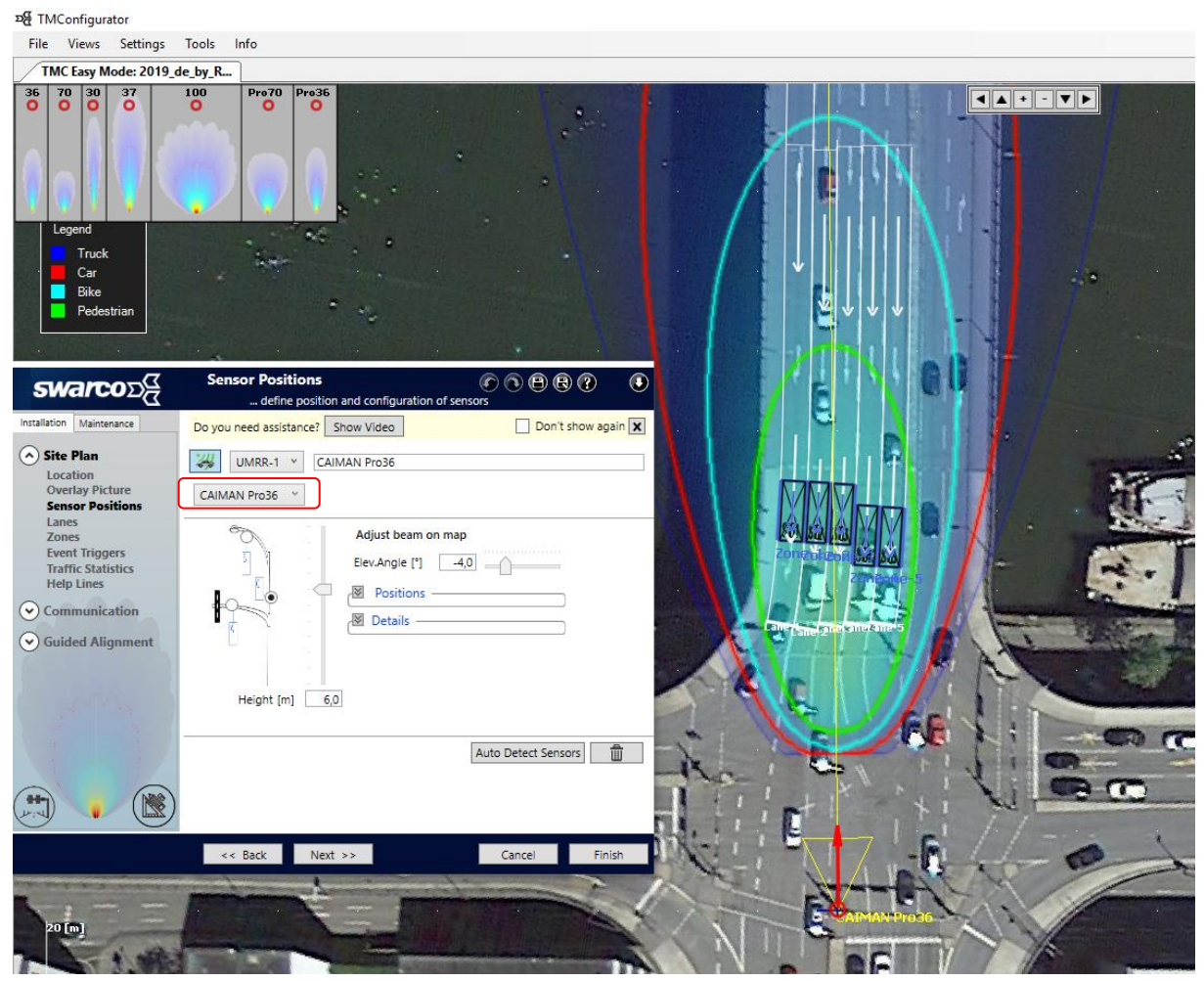

Figure 2: Select the Antenna Type

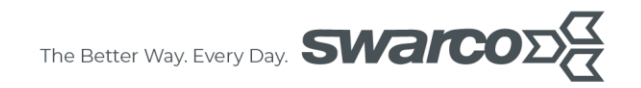

### 4.2.1.2 Set the mounting height

Select an appropriate mounting height. The recommended height is 6m (1-10m possible).

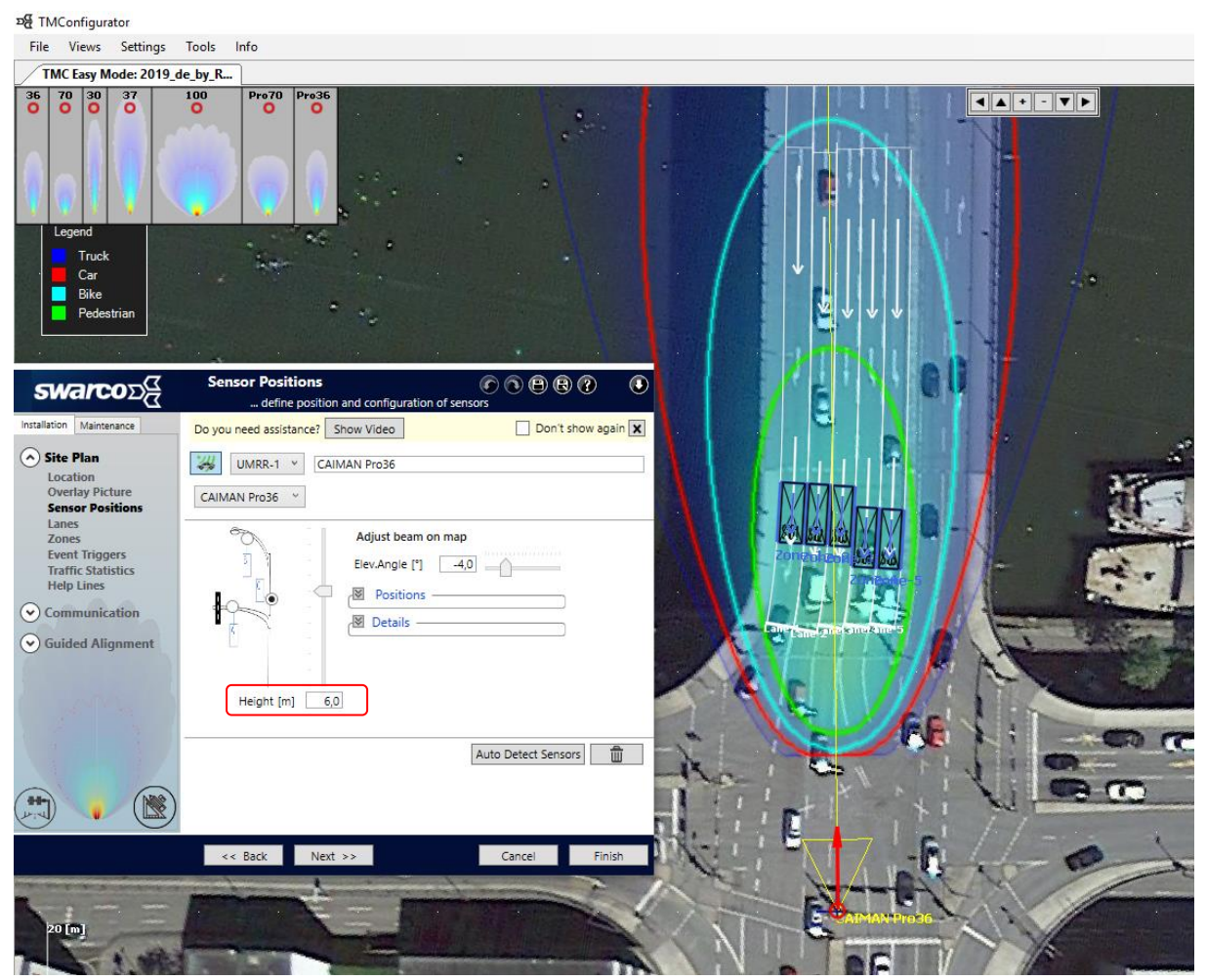

Figure 3: Select the Mounting Height

### 4.2.1.3 Set the Azimuth alignment angle

Modify the azimuth angle setting for best coverage of your zone of interest (stop bar or measurement line).

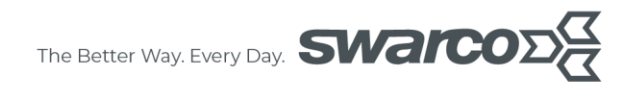

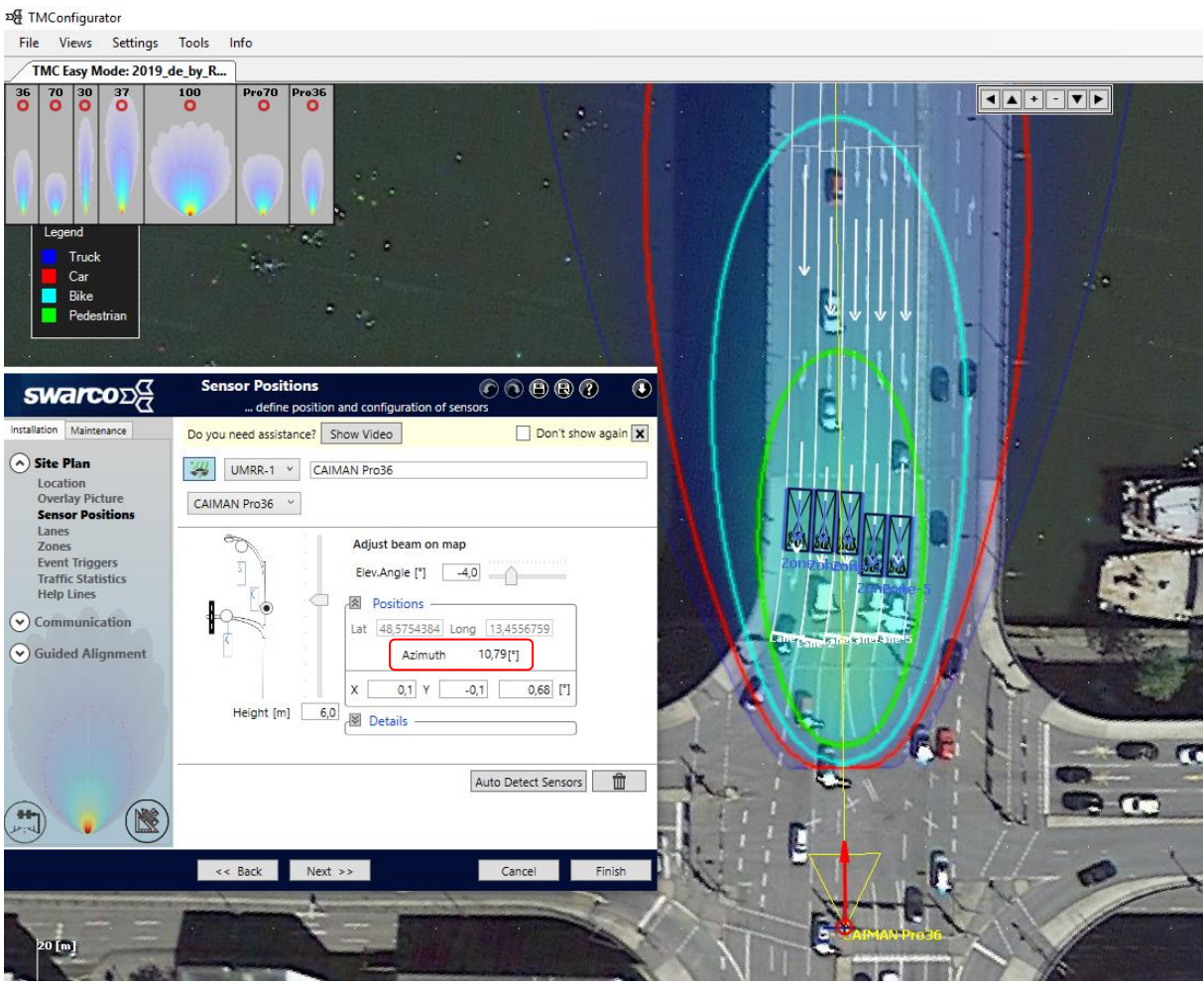

Figure 4: Modify the Azimuth Angle

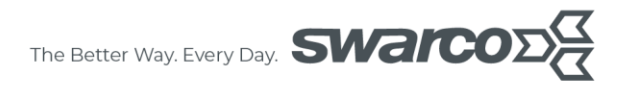

### 4.2.1.4 Set the Elevation alignment angle

Modify the elevation angle setting best coverage of your zone of interest (stop bar or measurement line).

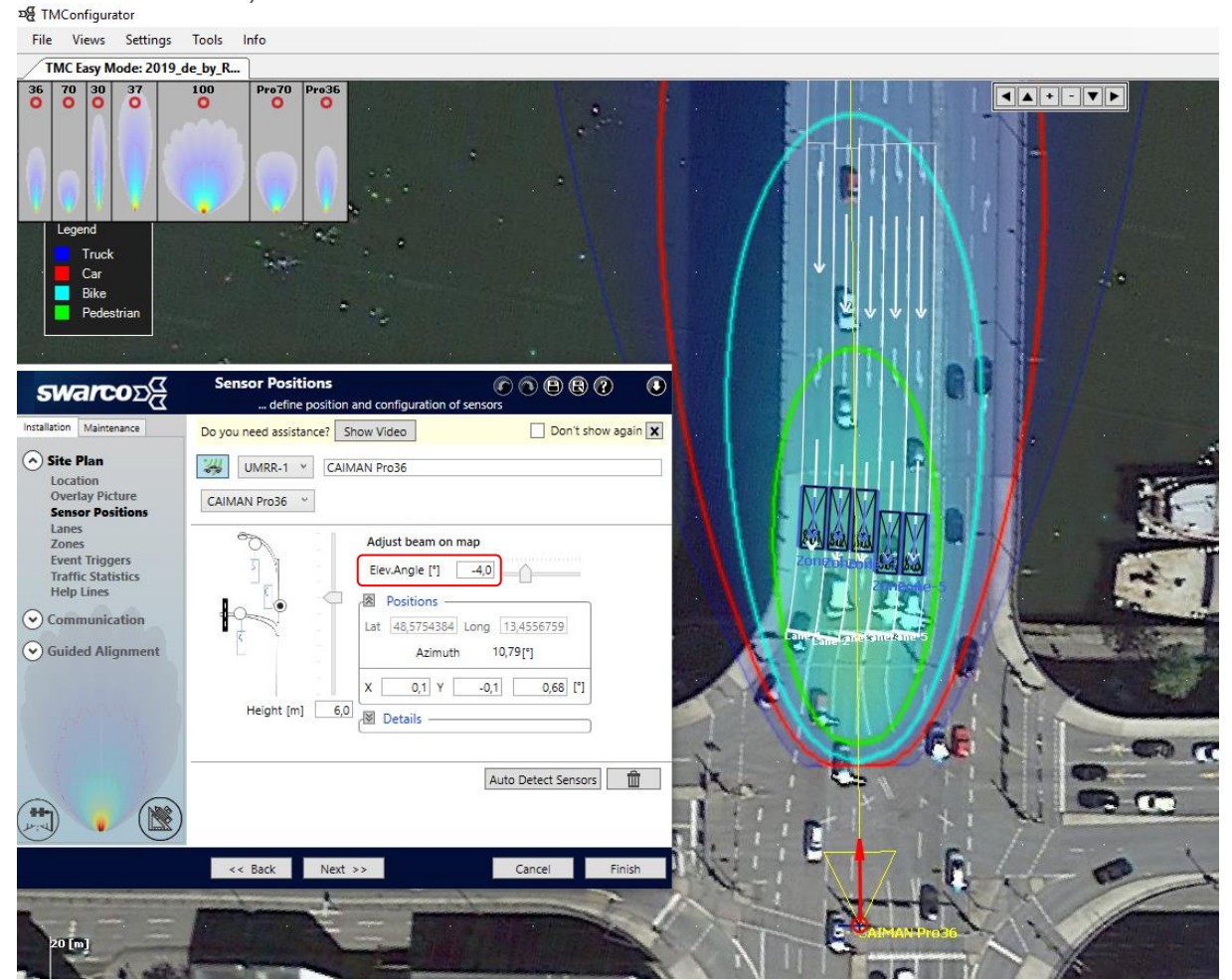

Figure 5: Modify the Elevation Angle

Repeat this procedure and modify the setting until you have found the optimum combination of mounting height, sensor type, azimuth and elevation angle.

### 5 Define Trigger Output

### 5.1 Set Lanes

After you started a project and reached the menu point "Lanes" in the Wizard, it is possible to configure the lanes.

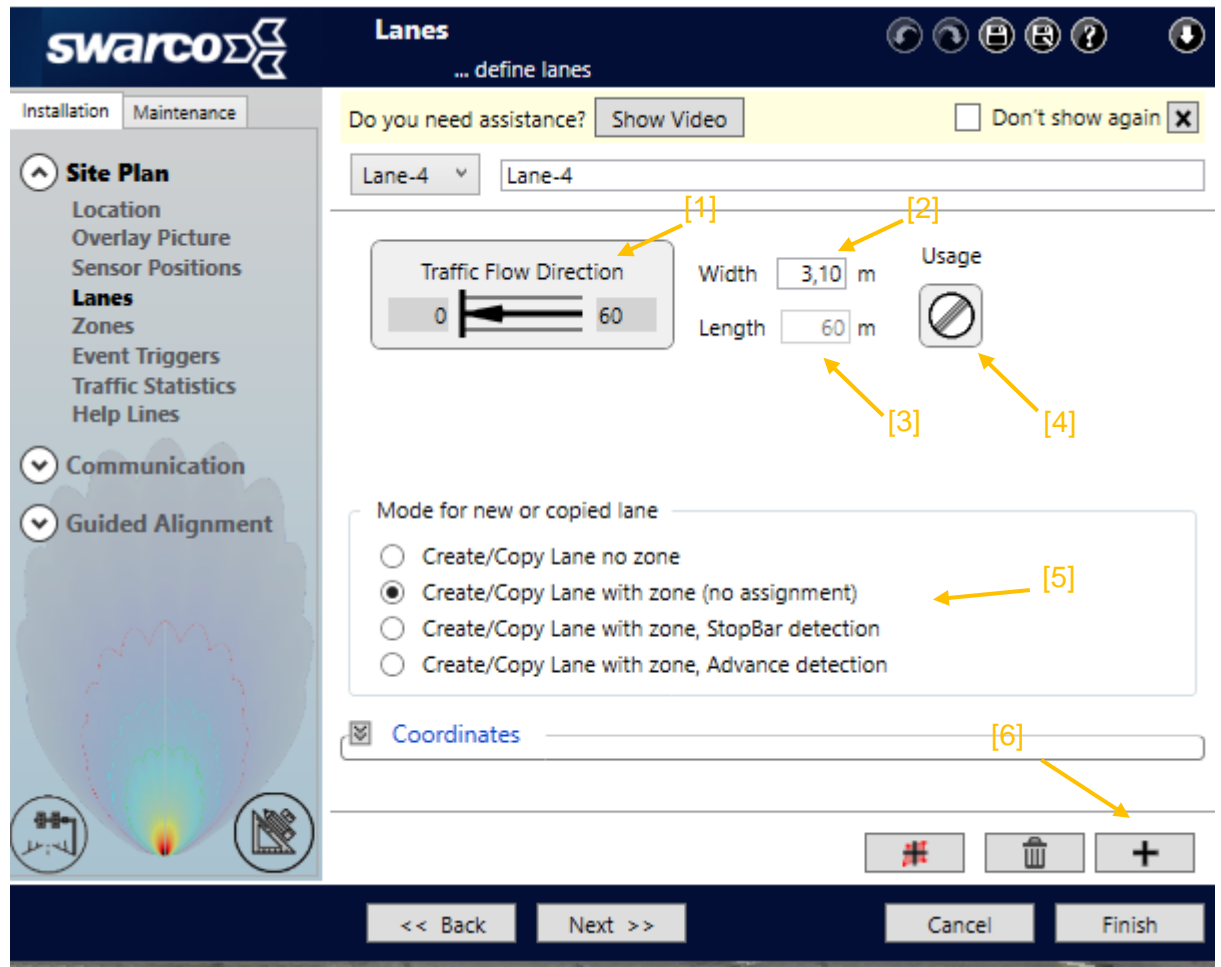

### Figure 6: Lanes menu

In the lane menu you have few option to configurate. Under [1], you can manipulate the signing of the lane. The field with the number [2] shows the width of the lane. It is also possible to change the width in this field. Number [3] displays the current length. To change the value, you have to use the lane graphic. The sign number [4] allows to switch between lane for motor operated objects and the lane for pedestrians as well as bicycles.

The dropdown box with the number [5] give you the possibility to create a lane with a predefined zone. If the lane is dropped into a radar beam, it will be automatically set a stop bar trigger for this sensor.

Last but not least, number [6] pointing on the plus button to create the configured lane.

It is also possible to create the lane by drag and drop from the lane symbol.

### 5.2 Set Zones

| swarco⊃α                          | Zones<br>define detection and | d statistics zones       |
|-----------------------------------|-------------------------------|--------------------------|
| Installation Maintenance          | Do you need assistance? Show  | Video Don't show again 🗙 |
| Site Plan                         | Zone-1 @ Lane-1               | Width 3,40 m from Lane   |
| Overlay Picture                   | Zone-2 @ Lane-2               | Detach from Lane Lane-1  |
| Lanes                             | Zone-3 @ Lane-3               | Coordinates              |
| Zones<br>Event Triggers           | Zone-4 @ Lane-4               | ХҮ                       |
| Traffic Statistics<br>Help Lines  | Zone-5 @ Lane-5               | 3] 46,22 5,86            |
| <ul> <li>Communication</li> </ul> |                               | 53,72 5,42 2             |
| Guided Alignment                  |                               |                          |
| Strat 1                           |                               | [4] [1]                  |
| 10ml                              |                               |                          |
|                                   |                               |                          |
|                                   | << Back Next >>               | Cancel Finish            |

### Figure 7: Zones menu

The plus button [1] allows to create a new zone. The delete button [4] deletes a marked zone. After you created a zone, it is possible attach the zone to a lane. There you have to click on the button number [3]. Also, it is possible to drag and drop the zone the preferred lane. The dropdown menu with number [2] gives you the possibility to select the lane, where you want to add the zone.

The zones are needed for triggers and statistics.

If you use a sensor with statistic module v1, you have to attach the zone to lanes. Otherwise it would not work.

In Statistic Module V2, it is possible to use the zones alone, too.

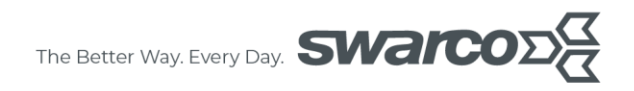

### 5.3 Set Triggers

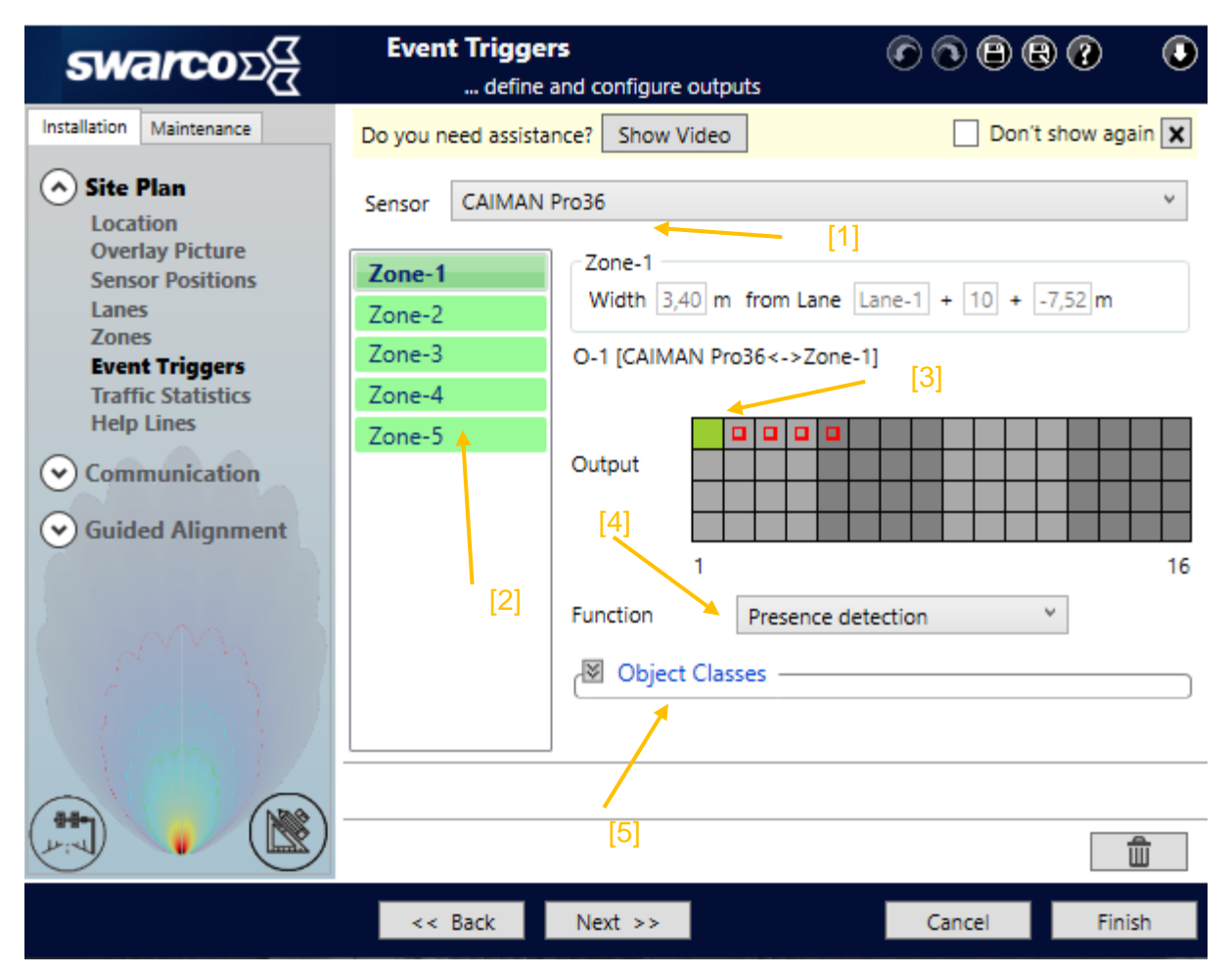

### Figure 8: Event Triggers Menu

In the event triggers menu, you are able to set a trigger function to a zone. First, select the sensor the trigger should work with [1]. Now, the list under point [2] shows all zones, which are in the range of the sensor. Choose the zone, which should get a trigger function. After that, you have to define the trigger, which should be used from the sensor for this zone [3]. Under point [4], all available trigger functions displayed, which can be used.

Optional the trigger can different between the object classes. Therefor use the dropdown menu under point [5].

To finish the configuration, a simply click on the plus button is enough.

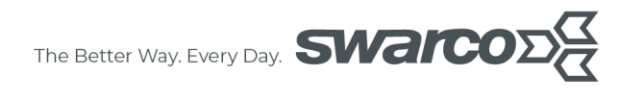

### 5.4 Set statistics

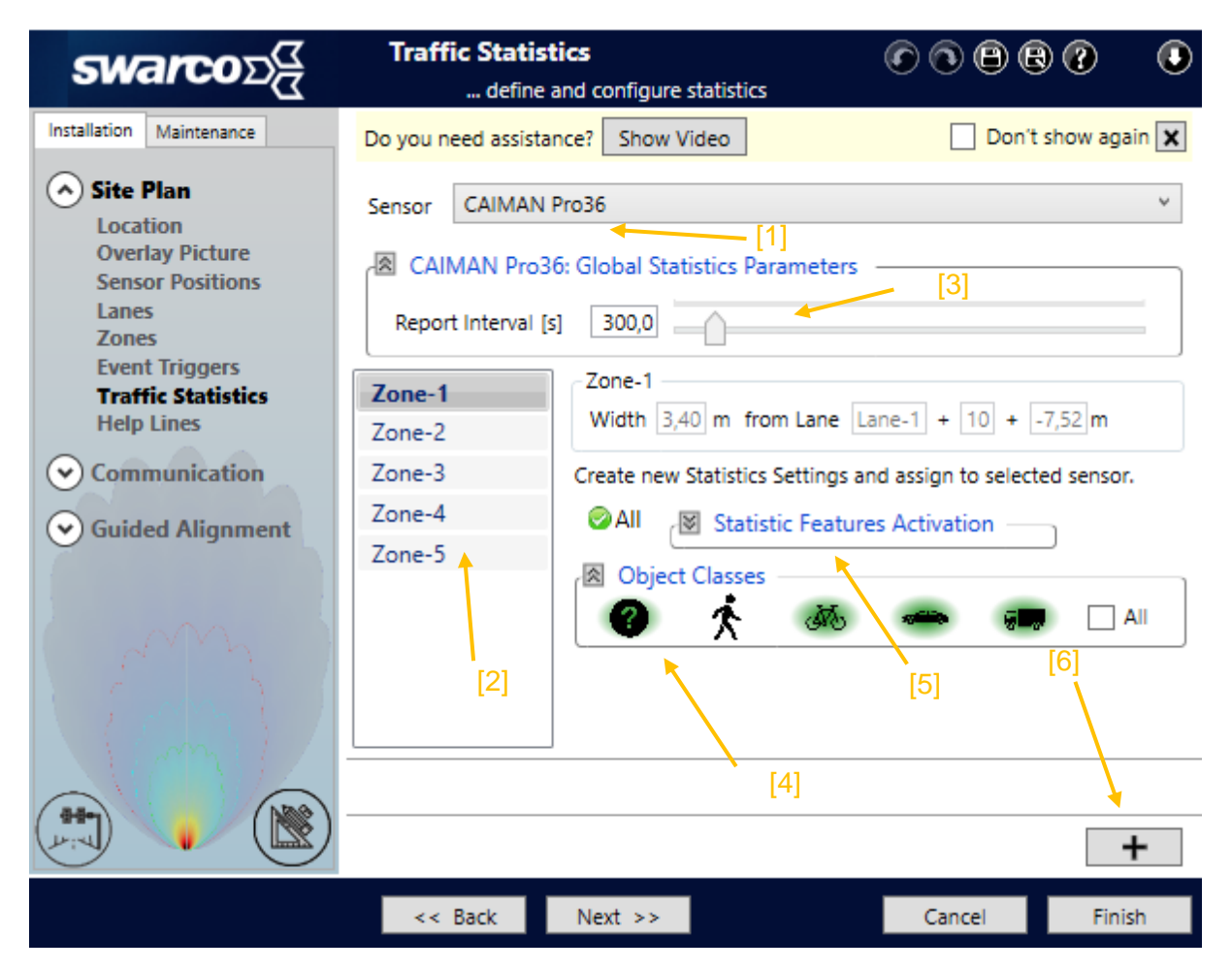

### Figure 9: Traffic statistics menu

The traffic statistics menu is pretty much the same as the event triggers menu. First, you have to choose the sensor and the zone, which you want to use for statistics [1] [2]. Under point [3], the report interval time can be manipulated. The dropdown menu object classes allows to define, which classes should be included in the statistics. Also, it is possible to choose, which statistics features should be calculated [5]. Normally, all features are activated.

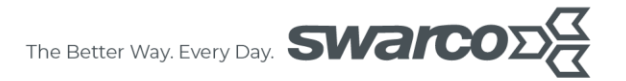

### 6 Important Legal Disclaimer Notice

This document is subject to change without notice.

The Installation Procedure/Field Test or other Procedure described herein ("Manual") is a mere recommendation or proposal by Swarco for installing and/or implementing and/or otherwise using the Product in generic/general applications. The recommendations and proposals contained herein are believed to be accurate as of the date hereof.

Swarco disclaims any and all liability for any errors, inaccuracies or incompleteness contained in this manual or in any other disclosure relating to the manual. In particular, the Manual was designed for generic/general applications and has not been adapted to a particular/specific purpose of use of the Products.

Since the Installation Procedure/Field Test or other Procedure may vary due to the specific applications and surroundings, Swarco makes no representations or warranties in relation to this manual or the information and test procedures provided herein.

The Manual is provided solely for informational purposes. It is the customer's/user's own responsibility to validate that the application of the Product is suitable for the customers/users particular/specific purpose. The Installation Procedure /Field Test or other procedure for the Products may due to specific applications and due to specific surroundings deviate from the statements made herein. It is important that customer/user invents and certifies its own installation, test or other procedures to validate the performance of the Products in the particular/specific application before commercialization. Although Products are well optimized to be used for the intended applications stated herein, it must also be understood by the customer/user that the detection probability may not be 100 % and the false alarm rate may not be zero. In case of uncertainties with the installation, test or other procedures, the customer/user shall consult Swarco, a certified distributor, subsidiary or appropriate professional.

To the extent permitted by applicable law, Swarco disclaims (i) any and all liability arising out of the application or use of the manual or product (ii) any and all liability of damages exceeding direct damages, including - without limitation – indirect, consequential or incidental damages.

Please note that the application of the Product may be subject to standards or other regulations that may vary from country to country. We do not guarantee that the use of Products in the applications described herein will comply with such regulations in any country. It is the customer/user's responsibility to ensure that the use and installation of Products complies with the regulatory requirements of their markets.

If any provision of this Disclaimer is, or is found to be, void or unenforceable under applicable law, that will not affect the validity or enforceability of the other provisions of this Disclaimer.